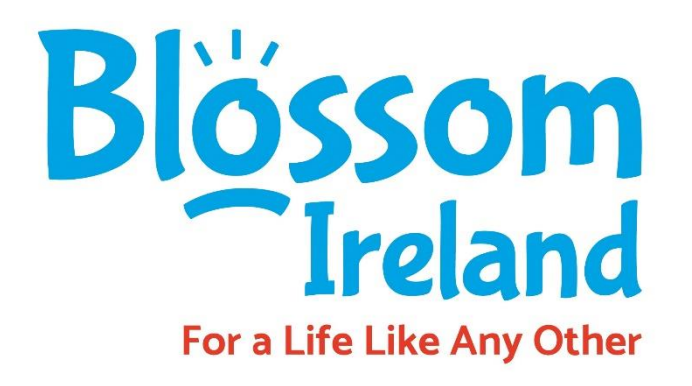

#### Step-by-step tutorial

# How to do a zoom video call?

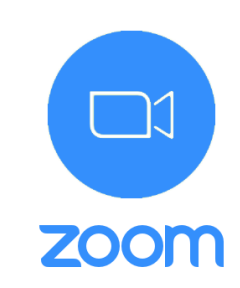

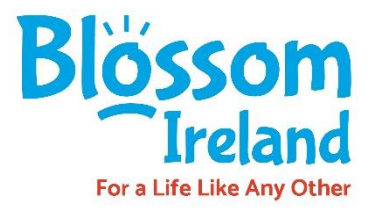

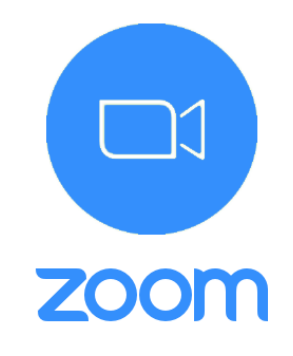

#### Open Zoom on your phone

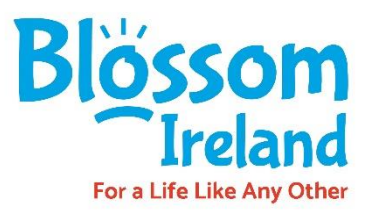

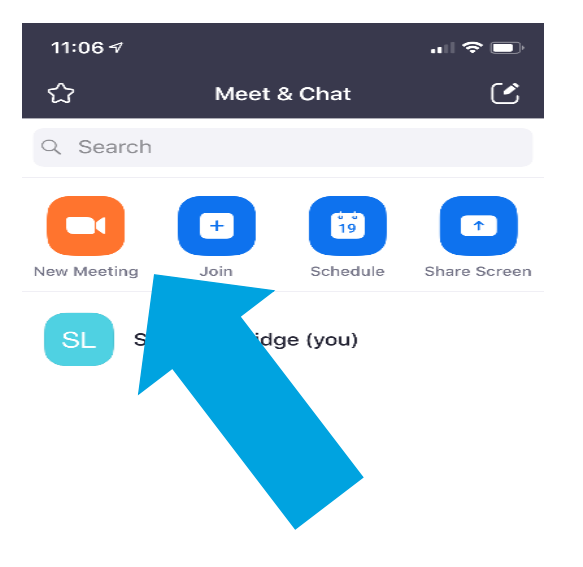

## Press the New Meeting button on the screen

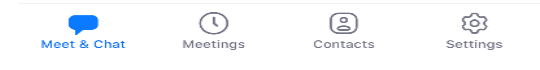

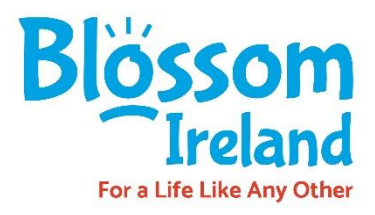

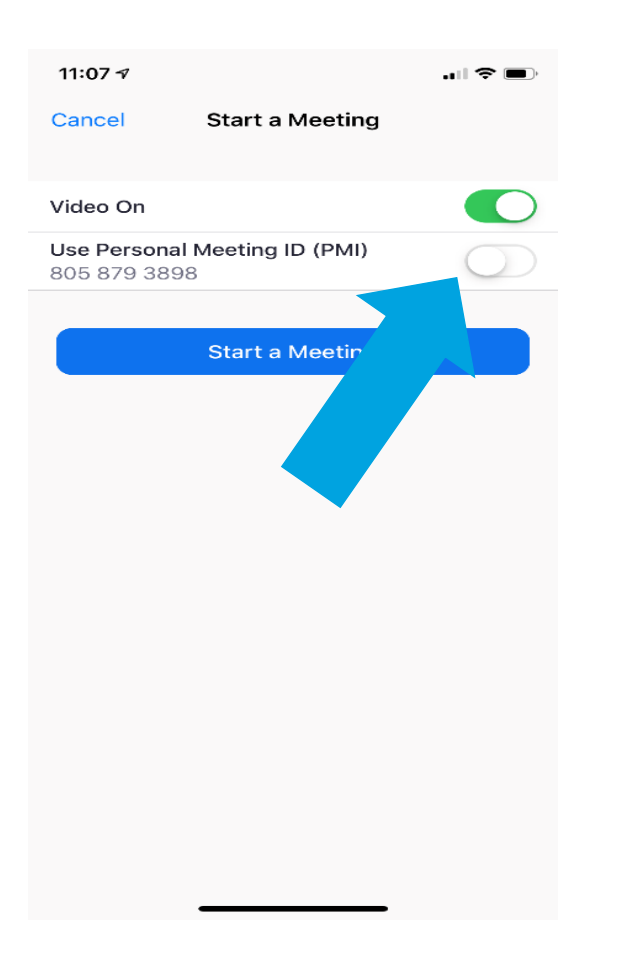

# Turn on the 'Use personal meeting ID' button

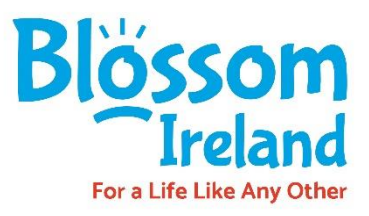

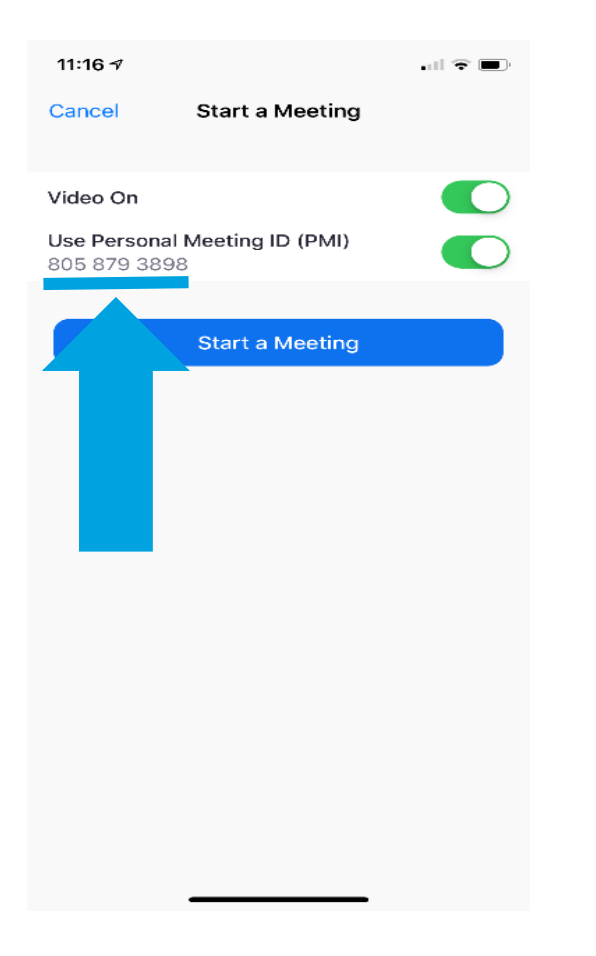

Send the person you want to chat to the Personal Meeting ID.

You can send them a text message or a screen shot of your screen

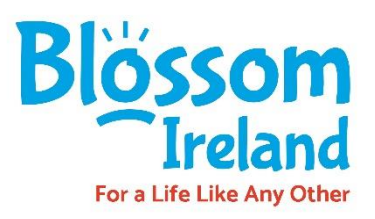

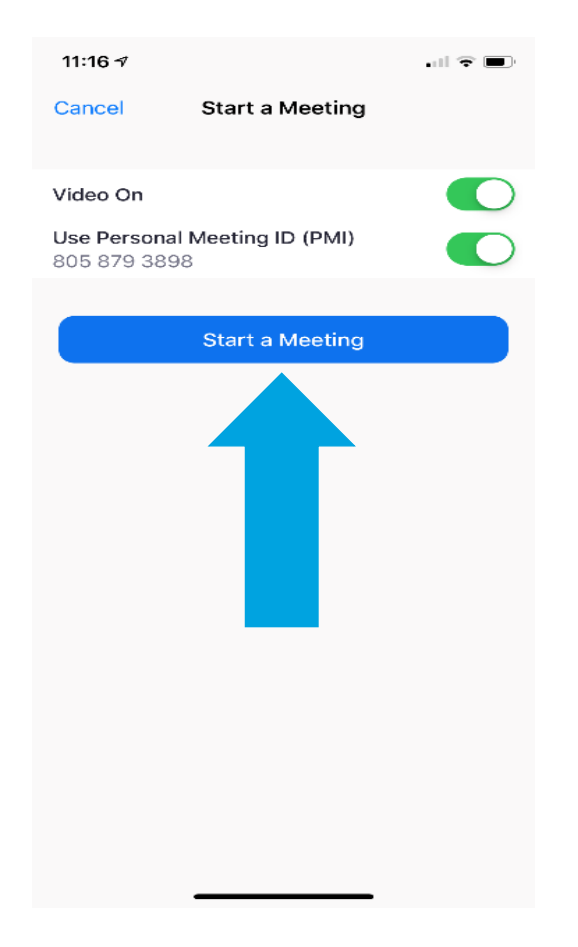

Press the 'Start a Meeting' button and wait for your friend to join

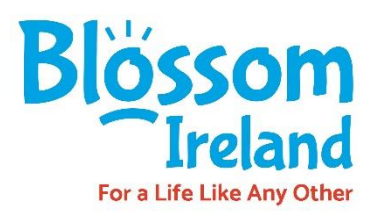

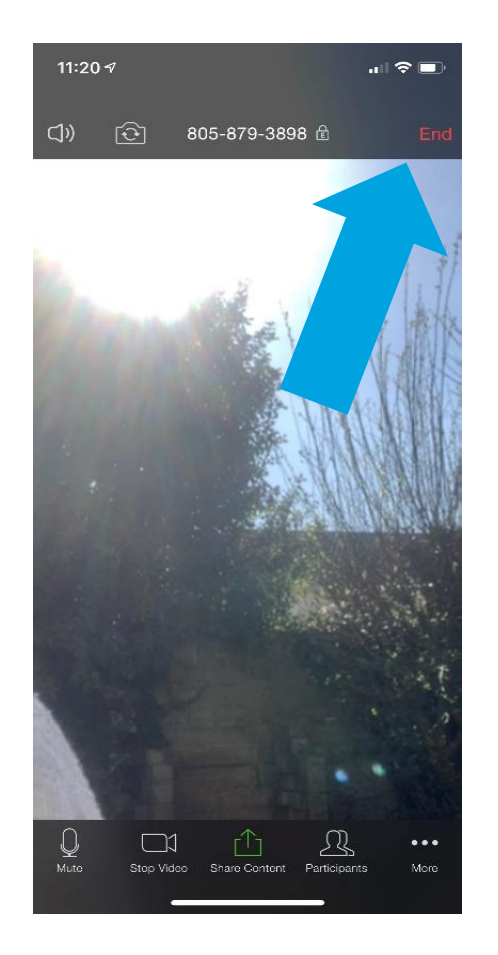

# When you finish press the end button

### Troubleshooting

#### Your friends can't hear you

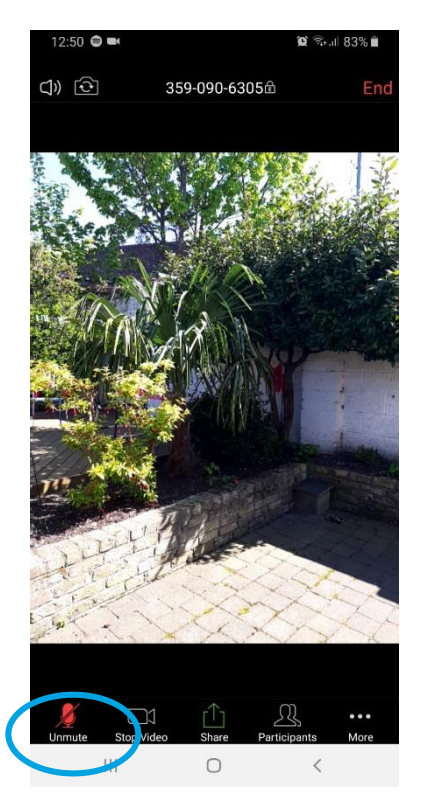

Your microphone must be off, press the red microphone button to turn it on

#### Your friends can't see you

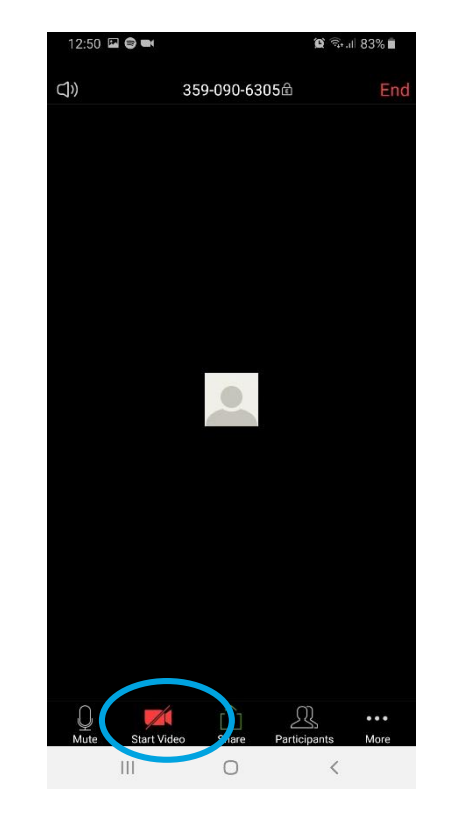

Your camera must be off, press the red camera button to turn it on

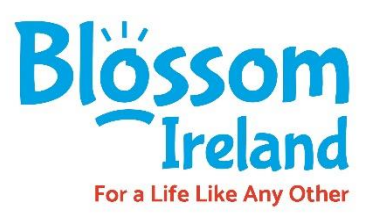

### Troubleshooting

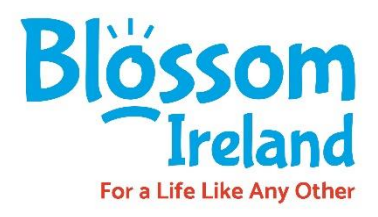

Your friends can see your garden but not your face

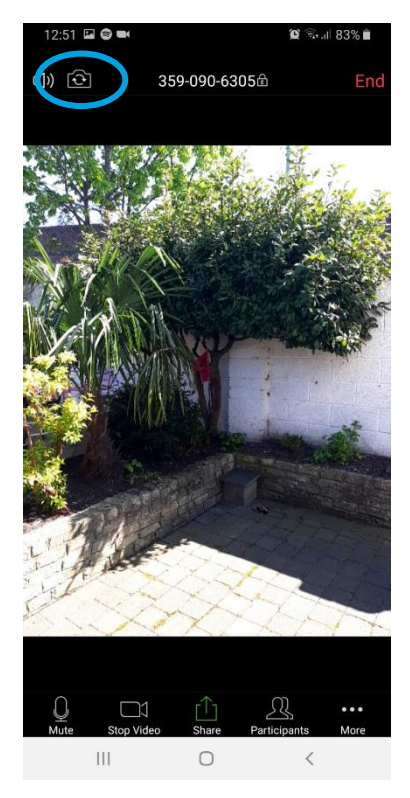

You must be using your rear camera, press the change camera button to use your front camera

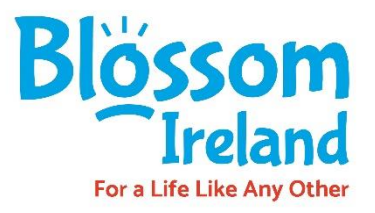

#### For more step-by-step tutorials visit www.blossomireland.ie

To contact us email info@blossomireland.ie